## Searching for Studies and Submissions

Purpose of this resource: To show SHSU investigators how to search for studies and submissions.

You can search for a specific study or submission you have worked on by clicking either the **Studies** or **Submissions** tab from your dashboard.

| Dashboard | Studies | Submissions | Tasks |
|-----------|---------|-------------|-------|
|           |         |             |       |

Click in the search box and select a filter from the dropdown list.

| ٩                          |             |     |      |          |                     | ٥             |
|----------------------------|-------------|-----|------|----------|---------------------|---------------|
| All<br>Admin Check-in Date | atus        |     | Ы    | Exp Date | Admin Check-in Date | Create Date 🔻 |
| Expiring Within            | Unsubmitted |     | null | N/A      | N/A                 | 08-13-2020    |
| IRB#                       | 1-1 of 1    |     |      |          |                     |               |
| <u>PI</u>                  |             |     |      |          |                     |               |
| Status                     | ÷           | 1 > |      |          |                     |               |
| Study Title                |             |     |      |          |                     |               |
|                            | 05          |     |      |          |                     |               |

In the filter's gray area, select your search criteria.

| Q O Status:      |  |             |      |          |                     | •           |
|------------------|--|-------------|------|----------|---------------------|-------------|
| Approved         |  | atus        | PI   | Exp Date | Admin Check-in Date | Create Date |
| Closed           |  |             |      |          |                     |             |
| Disapproved      |  | Unsubmitted | null | N/A      | N/A                 | 08-13-2020  |
| Expired          |  | 1-1         | of 1 |          |                     |             |
| Legacy           |  |             |      |          |                     |             |
| Requires Changes |  | 6           | 1 -> |          |                     |             |

Click on your study or submission to view the Study Details or Submission Details page.

**NOTE:** If you cannot find a study or a submission, you've been removed from the research team. The primary contact must re-add you in order to grant you access. This can be done by creating a Modification submission.